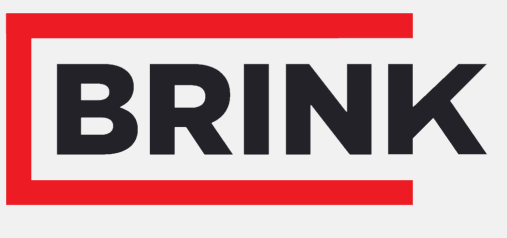

Air for life

## pokyny k instalaci

Snímač CO₂ Česky

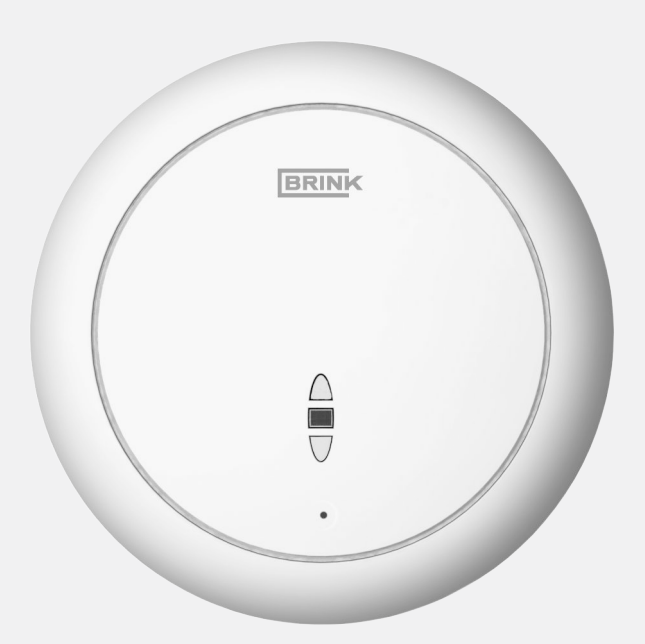

### Obsah

| 1 CO <sub>2</sub> -čidlo obecné                             | 3      |
|-------------------------------------------------------------|--------|
| 2 Připojení a nastavení.                                    | 4      |
| 2.1 Krok 1 Elektrické připojení.                            | 4      |
| 2 1 1 Připoite čidlo CO <sub>2</sub> k zařízení Renovent    |        |
| Excellent                                                   | 4      |
| 2.1.2 Připoite čidlo CO <sub>2</sub> k zařízení Renovent Sk | v.     |
|                                                             | ,<br>4 |
| 2.1.3 Připoite čidlo $CO_2$ k zařízení Flair.               | 5      |
| 2.2 Krok 2 Nastavení čidla CO <sub>2</sub>                  | 6      |
| 2.3 Krok 3 Nastavení čidla CO2 na ventilačním               |        |
| zařízení                                                    | 7      |
| 2.4 Krok 4 Zkontrolujte hodnoty CO2 na ventilačnír          | n      |
| zařízení                                                    | 8      |
| 3 Funkce LED na čidle CO <sub>2</sub>                       | 9      |
| 4 Selhání                                                   | 10     |
| 5 Recyklace a likvidace                                     | 11     |
|                                                             | •••    |

# 1 CO₂-čidlo obecné

CO<sub>2</sub> čidlo eBus může být připojeno ke všem "plus verzím" zařízení Renovent Excellent/ Renovent Sky a Flair. Maximálně mohou být připojeny 4 CO<sub>2</sub> čidla

CO<sub>2</sub> čidla zajišťují optimální ventilaci obydlí díky automatickému nastavení proudění vzduchu na základě CO<sub>2</sub> obsahu. Proudění vzduchu určuje CO<sub>2</sub> čidlo, které vyžaduje nejvyšší úroveň.

CO<sub>2</sub> čidlo (čidla) reguluje zařízení, pouze pokud je polohový přepínač/ovládání vzduchu namontováno v poloze 1, 2 nebo 3; když je polohový přepínač v poloze 0 nebo na symbolu ventilátoru (volný režim) CO<sub>2</sub> ovládání nefunguje. V závislosti na minimální a maximální (nastavené) hodnotě PPM regulace CO<sub>2</sub> upravuje proudění vzduchu mezi nastavením 1 (nastavení nízké) a nastavením 3 (nastavení vysoké).

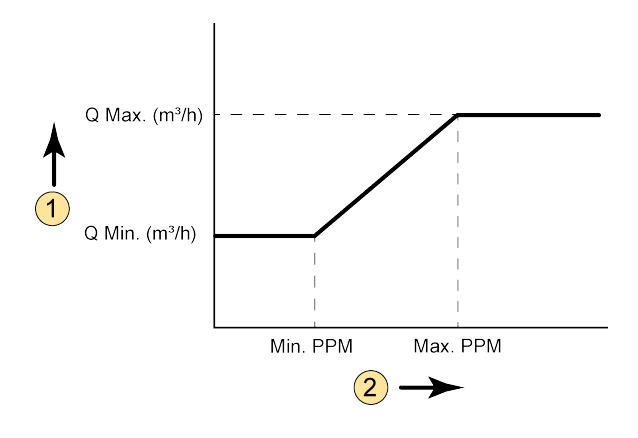

1 = Hodnota proudění vzduchu

2 = Množství CO<sub>2</sub> v oblasti, kde jsou umístěna CO<sub>2</sub> čidla
Q Min = Nastavení min. proudění vzduchu 1; například Flair 325 (Plus) tovární nastavení krok č. 1.2 = 100 m<sup>3</sup>/h
Q Max = Nastavení ma. proudění vzduchu 3; například Flair 325 (Plus) tovární nastavení krok č. 1.4 = 250 m<sup>3</sup>/h
Min. PPM = Minimální (nastavená) hodnota PPM; například Flair 325 (Plus) tovární nastavení krok č. 6.2 = 400 PPM
Max.
PPM = Maximální (nastavená) hodnota PPM; například Flair 325 (Plus) tovární nastavení krok č. 6.3 = 1200 PPM

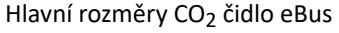

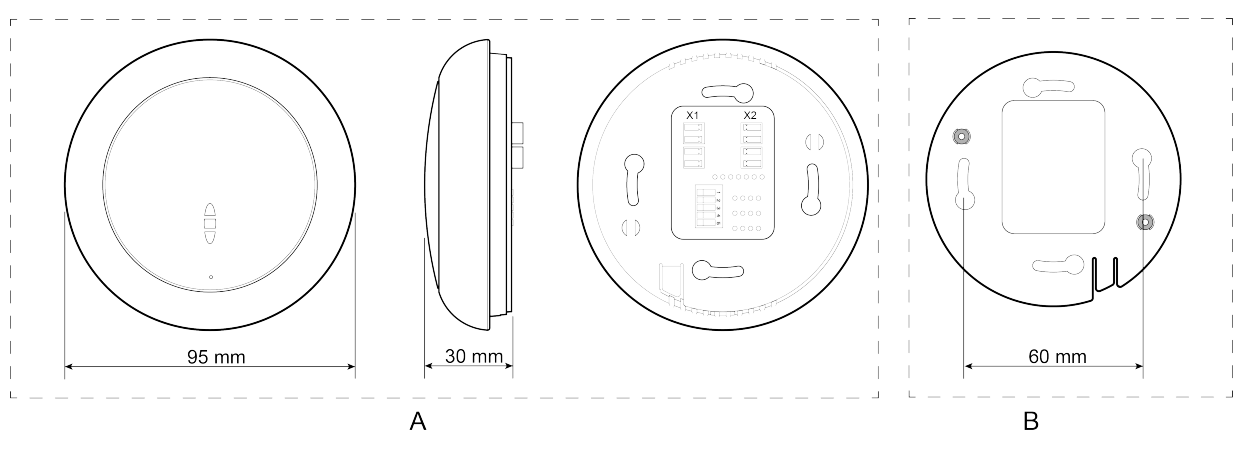

 $A = CO_2 čidlo eBus$ 

B = Základní deska

# 2 Připojení a nastavení

### 2.1 Krok 1 Elektrické připojení

#### 2.1.1 Připojte čidlo CO2 k zařízení Renovent Excellent

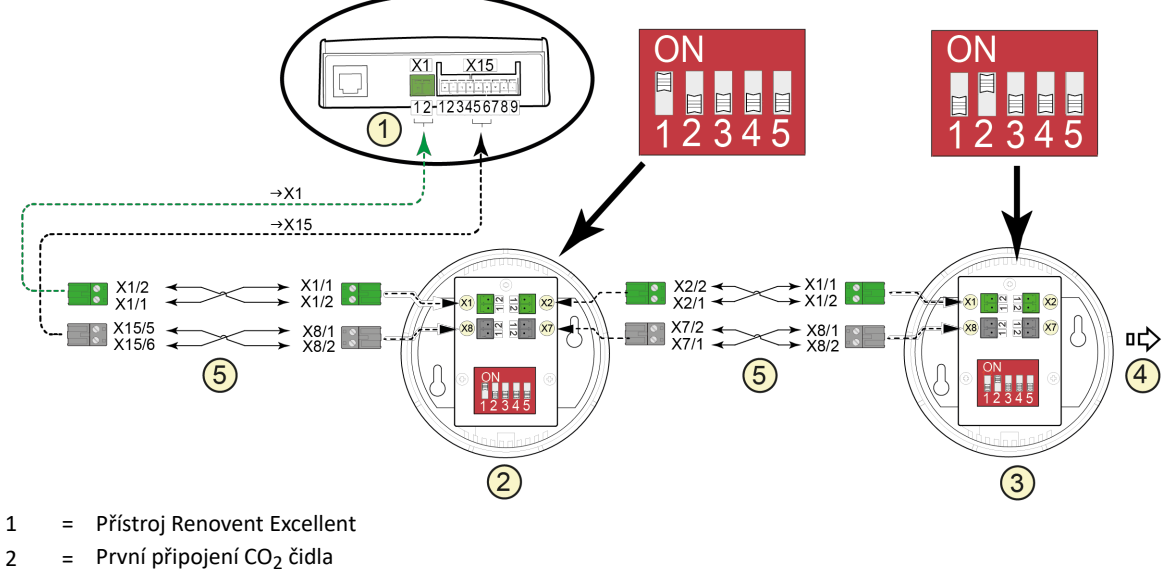

- 3 = Druhé připojení CO<sub>2</sub> čidla
- 4 = Volitelné, 3. a 4. čidlo CO<sub>2</sub> připojeno (Maximálně mohou být připojeny 4 CO<sub>2</sub> čidla)
- 5 = 2x 2vodičový ovládací kabel (Zelené zástrčky = připojení eBus; černé zástrčky = 24V.)

#### 2.1.2 Připojte čidlo CO2 k zařízení Renovent Sky

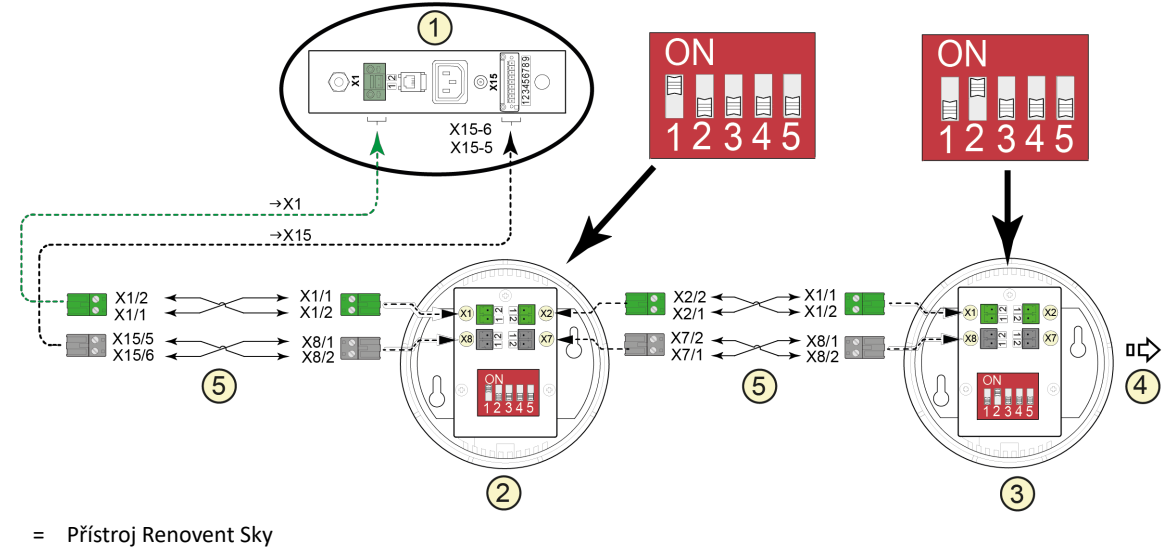

- 2 = První připojení CO<sub>2</sub> čidla
- 3 = Druhé připojení CO<sub>2</sub> čidla
- 4 = Volitelné, 3. a 4. čidlo CO<sub>2</sub> připojeno (Maximálně mohou být připojeny 4 CO<sub>2</sub> čidla)
- 5 = 2x 2vodičový ovládací kabel (Zelené zástrčky = připojení eBus; černé zástrčky = 24V.)

1

#### 2.1.3 Připojte čidlo CO2 k zařízení Flair

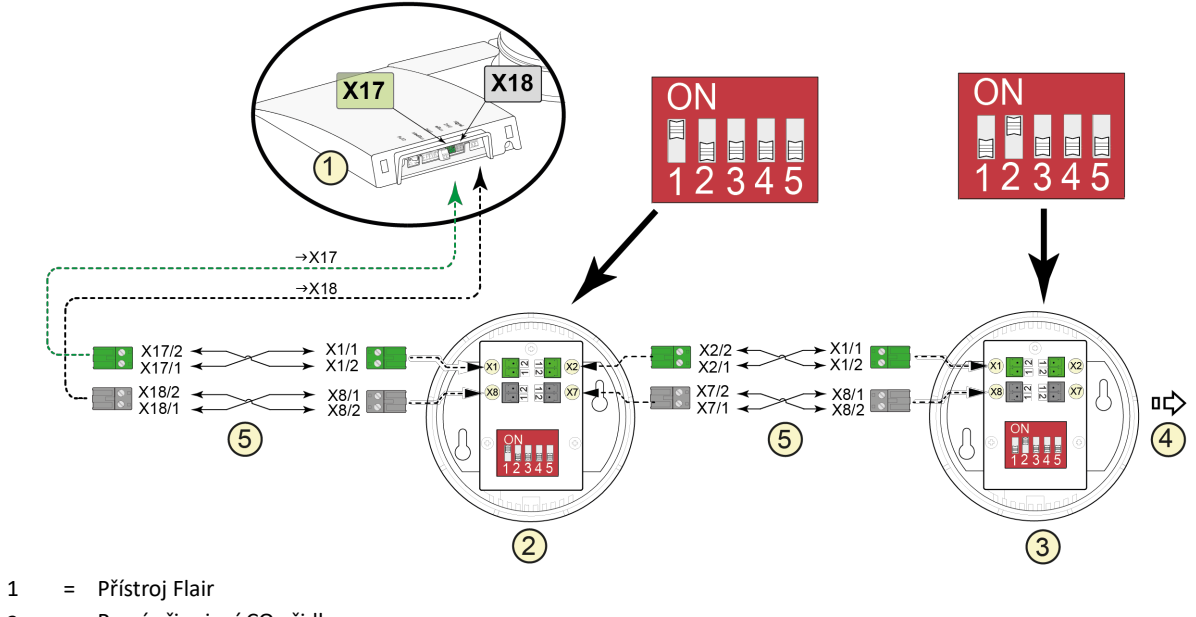

- 2 = První připojení CO<sub>2</sub> čidla
- 3 = Druhé připojení CO<sub>2</sub> čidla
- 4 = Volitelné, 3. a 4. čidlo CO<sub>2</sub> připojeno (Maximálně mohou být připojeny 4 CO<sub>2</sub> čidla)
- 5 = 2x 2vodičový ovládací kabel (Zelené zástrčky = připojení eBus; černé zástrčky = 24V.)

### 2.2 Krok 2 Nastavení čidla CO<sub>2</sub>

CO<sub>2</sub> čidla jsou vybaveny pěti DIP přepínači na zadní straně. Nastavte přepínače DIP podle níže uvedené tabulky tak, aby každé CO<sub>2</sub> čidlo mělo svou vlastní jedinečnou kombinaci nastavení.

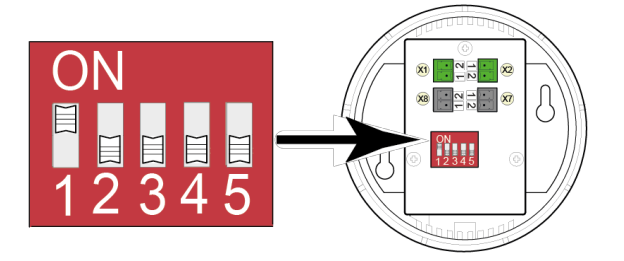

|                          | Dip přepí | nač |     |     |     |
|--------------------------|-----------|-----|-----|-----|-----|
| Snímač                   | 1         | 2   | 3   | 4   | 5   |
| CO <sub>2</sub> -čidlo 1 | ZAP       | VYP | VYP | VYP | VYP |
| CO <sub>2</sub> -čidlo 2 | VYP       | ZAP | VYP | VYP | VYP |
| CO <sub>2</sub> -čidlo 3 | ZAP       | ZAP | VYP | VYP | VYP |
| CO <sub>2</sub> -čidlo 4 | VYP       | VYP | ZAP | VYP | VYP |

Doporučuje se označit  $CO_2$  čidla jakmile jsou nastaveny dip přepínače (například zaznamenáním čísla pomocí voděodolného fixu na vnitřní straně  $CO_2$  čidla) a vyplnit níže uvedený seznam, kde bude dotyčné  $CO_2$  čidlo umístěno. Při načtení hodnot PPM  $CO_2$  čidel lze snadno odvodit pro kterou oblast se tato hodnota použije.

|                          | Oblast, ve které je CO $_2$ -čidlo umístěno |
|--------------------------|---------------------------------------------|
| CO <sub>2</sub> -čidlo 1 |                                             |
| CO <sub>2</sub> -čidlo 2 |                                             |
| CO <sub>2</sub> -čidlo 3 |                                             |
| CO <sub>2</sub> -čidlo 4 |                                             |

### 2.3 Krok 3 Nastavení čidla CO2 na ventilačním zařízení

Pro aktivaci připojených CO<sub>2</sub> čidel (čidla), musí být v nabídce Nastavení příslušného ventilačního zařízení čidlo CO<sub>2</sub> nastaveno na "ZAPNUTO". Změna nastavení v nabídce Nastavení, viz instalační pokyny pro dané zařízení. V případě potřeby lze v nabídce Nastavení také nastavit minimální a maximální hodnoty PPM, na kterých jsou čidla CO<sub>2</sub> řízeny.

| CO <sub>2</sub> - nastavení na Renovent Excellent and Renovent Sky zařízení |                                                   |                   |                  |      |
|-----------------------------------------------------------------------------|---------------------------------------------------|-------------------|------------------|------|
| Krok<br>č.                                                                  | Popis                                             | Tovární nastavení | Rozsah nastavení | Krok |
| 35                                                                          | Přepínání na ZAPNUTO a VYPNUTO eBus CO $_2$ čidlo | VYP               | ZAP – VYP        | -    |
| 36                                                                          | Min. PPM eBus snímač CO <sub>2</sub> 1            | 400               |                  |      |
| 37                                                                          | Max. PPM eBus snímač CO <sub>2</sub> 1            | 1200              |                  |      |
| 38                                                                          | Min. PPM eBus snímač CO <sub>2</sub> 2            | 400               |                  |      |
| 39                                                                          | Max. PPM eBus snímač CO <sub>2</sub> 2            | 1200              | 400 1200         | 25   |
| 40                                                                          | Min. PPM eBus snímač CO <sub>2</sub> 3            | 400               | 400 - 1200       | 25   |
| 41                                                                          | Max. PPM eBus snímač CO <sub>2</sub> 3            | 1200              |                  |      |
| 42                                                                          | Min. PPM eBus snímač CO <sub>2</sub> 4            | 400               |                  |      |
| 43                                                                          | Max. PPM eBus snímač CO <sub>2</sub> 4            | 1200              |                  |      |

| CO <sub>2</sub> - nastavení na Flair zařízení |                                                           |                   |                  |      |
|-----------------------------------------------|-----------------------------------------------------------|-------------------|------------------|------|
| Krok<br>č.                                    | Popis                                                     | Tovární nastavení | Rozsah nastavení | Krok |
| 6                                             | CO <sub>2-</sub> -čidlo                                   | •                 | •                |      |
| 6,1                                           | Přepínání na ZAPNUTO a VYPNUTO eBus CO <sub>2</sub> čidlo | VYP               | ZAP – VYP        | -    |
| 6,2                                           | Min. PPM eBus snímač CO <sub>2</sub> 1                    | 400               |                  |      |
| 6,3                                           | Max. PPM eBus snímač CO <sub>2</sub> 1                    | 1200              | -                |      |
| 6,4                                           | Min. PPM eBus snímač CO <sub>2</sub> 2                    | 400               |                  |      |
| 6,5                                           | Max. PPM eBus snímač CO <sub>2</sub> 2                    | 1200              | 400 1200         | 25   |
| 6,6                                           | Min. PPM eBus snímač CO <sub>2</sub> 3                    | 400               | 400 - 1200       | 25   |
| 6,7                                           | Max. PPM eBus snímač CO <sub>2</sub> 3                    | 1200              |                  |      |
| 6,8                                           | Min. PPM eBus snímač CO <sub>2</sub> 4                    | 400               |                  |      |
| 6,9                                           | Max. PPM eBus snímač CO <sub>2</sub> 4                    | 1200              |                  |      |

### 2.4 Krok 4 Zkontrolujte hodnoty CO2 na ventilačním zařízení

V nabídce Načítání (pro Renovent Excellent a Renovent Sky s tiskem Plus) nebo v Informační nabídce (pro všechna zařízení Flair) mohou být načteny hodnoty připojených CO<sub>2</sub> čidel. Tímto způsobem můžete také zkontrolovat správnou funkčnost připojených CO<sub>2</sub> čidel.

Hodnoty mohou být načítány pouze v této načítací nebo informační nabídce; změna nastavení není možná. Další informace týkající se nabídky Menu/Informační nabídky najdete v pokynech k instalaci daného zařízení.

| Krok č.<br>přečíst hodnotu | Popis načtené hodnoty            | Shoda |
|----------------------------|----------------------------------|-------|
| 10                         | Načtěte CO <sub>2</sub> -čidlo 1 | РРМ   |
| 11                         | Načtěte CO <sub>2</sub> -čidlo 2 | РРМ   |
| 12                         | Načtěte CO <sub>2</sub> -čidlo 3 | РРМ   |
| 13                         | Načtěte CO <sub>2</sub> -čidlo 4 | РРМ   |

Nabídka Načítání u Renovent Excellent a Renovent Sky:

#### Informační nabídka u Flair zařízení:

Stiskněte informační tlačítko  $\bigcirc$  na displeji a použijte  $\land$  a  $\lor$  tlačítko pro načítání hodnot CO<sub>2</sub> čidel.

# 3 Funkce LED na čidle CO₂

Čidlo  $CO_2$  má na přední straně červenou LED.

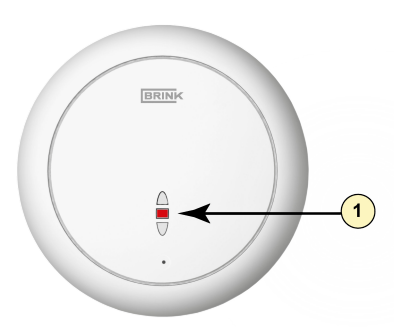

1 = Červená LED na předním CO<sub>2</sub> čidlu

Tato červená LED na  $CO_2$  čidle má následující funkce:

| Led na CO <sub>2</sub> -čidle                           | Popis                                                                                                    |
|---------------------------------------------------------|----------------------------------------------------------------------------------------------------|
| LED je trvale zapnuta:                                  | Čidlo CO <sub>2</sub> je vadné.                                                                                                    |
| LED je trvale vypnuta:                                  | CO <sub>2</sub> čidlo je vypnuté (bez napájení), nebo funguje normálně.                                                                                                    |
| LED se rozsvítí a pomalu zhasne každé 4<br>sekundy:     | Čidlo CO <sub>2</sub> se zahřívá během fáze zapnutí.                                                                                                    |
| LED svítí červeně na krátkou dobu každé půl<br>sekundy: | Čidlo zjistilo poruchu, nebo se nenačítá na eBus. tj. eBus nemá připojení, nebo zařízení pro rekuperaci tepla není nastaveno pro načítání CO <sub>2</sub> čidel, nebo regulace spotřeby 2.0 čidlo CO <sub>2</sub> nedetekuje. |
| LED bliká; světlo svítí a zhasíná každé 2<br>sekundy    | Toto je možnost hledání. Ta může být použita v řízení poptávky 2.0 pro usnadnění procesu hledání správného čidla během jeho přiřazení k zóně pomocí řídicí jednotky.                                                          |

## 4 Selhání

Dojde-li k problému s CO<sub>2</sub> čidlem u zařízení Renovent Excellent nebo Renovent Sky, na obrazovce se zobrazí chybová zpráva E109.

U zařízení Flair je možné zjistit více chybových zpráv; tato chybová zpráva se vždy zobrazuje v kombinaci se symbolem klíče in displeji.

| Kód závady | Popis                                       |
|------------|---------------------------------------------|
| 152        | Čidlo musí být vyměněno.                    |
| 160        | Vnitřní připojení s prvkem čidla je špatné. |
| 161        | Prvek čidla je vadný.                       |

Chybová zpráva může být také zobrazena pomocí červené LED na přední straně CO<sub>2</sub> čidla (→-> <u>Funkce LED na</u> <u>čidle CO<sub>2</sub></u> -> strana 9).

## 5 Recyklace a likvidace

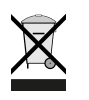

Přístroj nikdy nevyhazujte do komunálního odpadu!

V souladu se zákonem o likvidaci odpadů odevzdejte následující položky ekologicky šetrné likvidacea recyklace do vhodných sběrných míst:

- staré zařízení
- opotřebené díly
- rozbité stavební díly
- elektrický nebo elektronický odpad
- kapaliny a oleje nebezpečné pro životní prostředí

Šetrné k životnímu prostředí znamená rozdělit podle skupin materiálů, aby bylo dosaženo maximálnímožné znovupoužitelnosti základních materiálů s minimálním dopadem na životní prostředí.

- Kartonové obaly, recyklovatelné plasty a výplňové materiály z plastu musí být zlikvidovány způsobemšetrným k životnímu prostředí prostřednictvím vhodných recyklačních systémů nebo sběrných dvorů.
- 2. Dodržujte příslušné národní a místní předpisy.

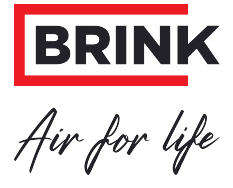

Brink Climate Systems B.V. Wethouder Wassebaliestraat 8, NL-7951SN Staphorst Tel.: +31 (0) 522 46 99 44 E: info@brinkclimatesystems.nl www.brinkclimatesystems.nl 617102-E